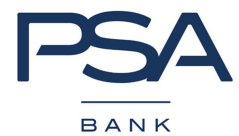

# Благодарим Вас за то, что стали клиентом ООО "Банк ПСА Финанс РУС"!

При оплате ежемесячных платежей через коммерческие банки и платежные системы дополнительно взимается комиссия за осуществление платежа организацией–отправителем. Размер комиссии устанавливается организацией-отправителем.

Если Вы лично не можете сделать платеж, то это может сделать за Вас другой человек (при этом важно верно заполнить реквизиты для перечисления, указав получателем Заемщика). Заёмщику или Представителю Заемщика, осуществляющему платеж в рублях, необходимо иметь при себе:

• свой Паспорт,

- номер счета для погашения кредита (42301..., открытый в ООО «Русфинанс Банк»),
- Номер кредитного договора (5ХХХХХ).

# Способы оплаты кредита:

# 1. Платеж с вашего личного банковского счета из любого банка через интернет или офис либо через бухгалтерию по месту работы.

Вы можете осуществить ежемесячный платеж с вашего личного банковского счета, открытого в любом банке. В банке вам будет предложен для заполнения бланк, в котором необходимо будет заполнить все пустые поля и обязательно указать реквизиты:

| Получатель:      | ФИО Заемщика (полностью)                                                                                                    |
|------------------|----------------------------------------------------------------------------------------------------|
| Банк получателя: | ООО "Русфинанс Банк"                                                                                                    |
| Адрес:           | 443013, г. Самара, ул. Чернореченская, д.42"А".                                                                                                    |
| БИК:             | 043601975                                                                                                    |
| ИНН:             | 5012003647                                                                                                    |
| КПП:             | 631501001                                                                                                    |
| Корр/счет:       | № 30101810622023601975 в Отделении по Самарской области Волго-Вятского главного<br>управления Центрального банка Росийской Федеранции (сокращенное наименование –<br>Отделение Самара) |
| Счет получателя: | Указан в Договоре открытия счета и начинается на «42301»*                                                                                                    |
| Назначение       | Перечисление средств для погашения кредита по Договору № от ФИО                                                                                                    |
| платежа:         | Заемщика (полностью)                                                                                                    |

\* 20-значный личный счет Заемщика, открытый в ООО «Русфинанс Банк»

Вы можете упростить процесс перечисления ежемесячных платежей по кредитам ООО «Банк ПСА Финанс РУС», поручив бухгалтерии вашего предприятия ежемесячно перечислять денежные средства из суммы вашей заработной платы.

Для этого достаточно заполнить и передать в бухгалтерию вашего предприятия соответствующее заявление с указанием реквизитов для оплаты указанных выше. Условия по срокам перевода и взимаемым комиссиям необходимо уточнять по месту работы.

#### 2. С помощью сервисов QIWI

- ✓ В терминале QIWI
- ✓ Ha сайте QIWI с помощью Visa QIWI Wallet
- ✓ Через мобильное приложение

Комиссия за перевод: 1,6% от суммы платежа, но не менее 100 рублей.

Срок зачисления платежа: в течение 1 рабочего дня, следующего за днем осуществления платежа.

Внимание! При пополнении электронного кошелька действуют ограничения по суммам. Максимальная сумма одного платежа – 15 000 руб. Для увеличения лимита необходимо пройти процедуру идентификации в сервисе QIWI. Перечисление необходимо осуществлять на ваш рублевый счет в Русфинансбанке.

#### 3. Платёжные терминалы ООО «Русфинанс Банк»

Вы можете погашать кредит через терминалы Русфинанс Банка, установленные в офисах банка, а также в различных торговых центрах и магазинах. Актуальный список терминалов на сайте <u>www.rusfinancebank.ru</u>.

Комиссия не взимается.

Срок зачисления платежа: в тот же день, при условии внесения платежа в рабочий день месяца до 13:00 мск. вр. и на следующий рабочий день, при условии внесения платежа в рабочий день месяца после 13:00 мск. вр. или в выходной/праздничный день.

ТЕЛЕФОН СЛУЖБЫ КЛИЕНТСКОЙ ПОДДЕРЖКИ: +7 (495) 926-83-24 ИНФОРМАЦИОННЫЙ САЙТ БАНКА: http://psabank.ru/

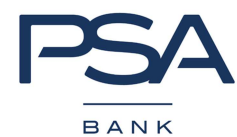

# 4. Платеж через ПАО «Росбанк»

Комиссия не взимается.

ВАЖНО! Перечисление перевода в адрес ООО "Русфинанс Банк" осуществляется ПАО РОСБАНК <u>на следующий</u> <u>рабочий день</u>, после принятия от плательщиков распоряжений на перевод денежных средств.

Способы осуществления платежа:

4.1 Проведение платежей в погашение автокредитов ООО "Банк ПСА Финанс РУС" через банкомат Росбанка В случае отсутствия средств на счете:

- Вставьте банковскую карту РОСБАНКа, выберете язык и введите ПИН-код
- Выберите пункт меню банкомата «Внесение наличных»
- Через несколько секунд откроется приемник купюр. На экране появится сообщение с просьбой вставить деньги в купюроприемник. Деньги можно сложить стопкой и вставить все вместе.
   ВАЖНО! Можно внести не более 30 купюр одновременно.
- Проверить правильность указанной внесенной суммы и нажать кнопку «Внести»
- Банкомат выдаст бумажный чек об успешно проведенной операции
- Выберите пункт меню «Продолжить»
- Выберите пункт меню «Погашение кредита»
- Выберите пункт меню «Русфинанс Банк»
- Выберите пункт меню «Погашение обязательств по кредитному договору»
- Введите двадцатизначный номер счета, открытого в Русфинанс Банке, префикс 42301 и нажмите кнопку «Продолжить»
- Введите сумму и нажмите кнопку «Продолжить»
  Размер платежа ограничен доступным остатком денежных средств на счете Вашей банковской карты, а также лимитами операций по карте.
  ВАЖНО! При неуспешной проверке номера счета появится сообщение о невозможности проведения операции и произойдет возврат карты.
- Проверьте все реквизиты платежа и нажмите кнопку «Продолжить», если указанные реквизиты верны.
- Банкомат выдаст бумажный чек об успешно проведенной операции.

В случае наличия средств на счете:

- Вставьте банковскую карту РОСБАНКа, выберете язык и введите ПИН-код
- Выберите пункт меню «Погашение кредита»
- Выберите пункт меню «Русфинанс Банк»
- Выберите пункт меню «Погашение обязательств по кредитному договору»
- Введите двадцатизначный номер счета, открытого в Русфинанс Банке, префикс 42301 и нажмите кнопку «Продолжить»
- Введите сумму и нажмите кнопку «Продолжить»
- Размер Платежа ограничен доступным остатком денежных средств на счете Вашей банковской карты, а также лимитами операций по карте.
   ВАЖНО! При неуспешной проверке номера счета появится сообщение о невозможности проведения
  - ВАЖНО! При неуспешной проверке номера счета появится сообщение о невозможности проведения операции и произойдет возврат карты.
- Проверьте все реквизиты платежа и нажмите кнопку «Продолжить», если указанные реквизиты верны.
- Банкомат выдаст бумажный чек об успешно проведенной операции.

#### 4.2 Проведение платежей через систему «Интернет-банк»

• Подключите «Интернет-Банк» в любом отделении ПАО РОСБАНК, на сайте www.rosbank.ru, в банкоматах ПАО РОСБАНК или по телефону Контакт-центра 8-800-200-54-34 (в регионах присутствия Банка).

ВАЖНО! Для самостоятельного получения логина потребуется кодовое слово и наличие в РОСБАНКе актуального номера вашего мобильного телефона.

- Зайдите на сайт http://www.rosbank.ru, выберите ссылку на систему «Интернет-Банк» (в правом верхнем углу сайта, далее – «Физическим лицам») и авторизуйтесь в системе.
- Выберите пункт меню «ОПЛАТА УСЛУГ И ПЕРЕВОДЫ»; далее в разделе «Переводы в рублях» выберите «Договорной».
- Заполните поля на странице для выбора получателя: «Счет оплаты» - выберите счет в российских рублях, с которого будут перечислены денежные средства «Группа платежа» - выберите «ФЕДЕРАЛЬНЫЕ ПАРТНЕРЫ»

ТЕЛЕФОН СЛУЖБЫ КЛИЕНТСКОЙ ПОДДЕРЖКИ: +7 (495) 926-83-24 ИНФОРМАЦИОННЫЙ САЙТ БАНКА: http://psabank.ru/

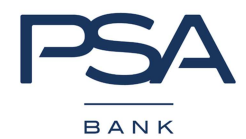

«Получатель платежа» - выберите ООО «Русфинанс Банк» Нажмите кнопку «Продолжить»

- Заполните поля на странице для ввода реквизитов платежа:
  - «Плательщик» введите Ваши ФИО
  - «Адрес плательщика» введите Ваш адрес регистрации

«Сумма платежа» - введите сумму, которую требуется перевести

«ФИО получателя» - введите ФИО клиента, которому выдан кредит в ООО «Русфинанс Банк»

«Номер счета получателя» - введите номер 20-значного счета в ООО «Русфинанс Банк», на который должны быть зачислены денежные средства для погашения кредита. Счет должен начинаться на «42301810».

«Номер договора» - введите номер кредитного договора в ООО «Банк ПСА Финанс РУС»

«Назначение платежа» - автоматически заполнено текстом «Погашение кредита»; поле доступно для редактирования

- Нажмите кнопку «Подтверждение операции»
- Проверьте реквизиты перевода и подтвердите совершение платежа согласно одному из предложенных вариантов.
- На странице с результатами успешного проведения платежа нажмите кнопку «Версия для печати» и при необходимости распечатайте документ, подтверждающий совершение платежа.

ВАЖНО! Перечисление перевода в адрес ООО "Русфинанс Банк" осуществляется ПАО РОСБАНК <u>на следующий</u> <u>рабочий день</u>, после принятия от плательщиков распоряжений на перевод денежных средств.

4.3 Автоматическое проведение платежей со счета, открытого в ПАО РОСБАНК (постоянное поручение)

Перевод платежей осуществляется в указанную дату и в указанной сумме автоматически согласно Вашему заявлению на регулярное перечисление денежных средств со счета.

- Этапы оформления заявления на регулярное перечисление денежных средств со счета:
- > Заполните необходимые реквизиты
- Определите Размер суммы, которая будет перечисляться со счета: выберите необходимый вариант из предлагаемых и проставьте отметку «Х» или «V»:
  - конкретная сумма в рублях
  - остаток средств, поступивших на счет
  - остаток средств за минусом фиксированной суммы
  - и т.д.

ВАЖНО! Перевод средств возможен только в рублях РФ.

≻ В разделе «Перечисления поручаю производить на следующих условиях» выберите необходимый вариант и проставьте отметку «Х» или «V»:

• «При наступлении даты/нескольких дат»

ВАЖНО! В целях своевременного перечисления денежных средств желательно указывать дату не позднее 27 числа месяца и добавить период «ежемесячно».

ВАЖНО! При недостатке денежных средств на счете клиента на начало операционного дня в дату, когда должен быть совершен перевод, списания денежных средств не происходи и перевод средств в ООО «Русфинанс Банк» не осуществляется.

• «При поступлении денежных средств на счет» (перевод будет осуществляться на следующий день после поступления средств)

> В поле Заявления Дата начала действия регулярного перечисления укажите дату, с момента наступления которой начинают действовать инструкции на перевод.

> В поле Срок действия заявления выберите необходимый вариант:

• До отмены

(если Вы не определились с точной датой окончания исполнения периодических переводов. В таком случае, для прекращения осуществления постоянного перевода, Вам необходимо будет написать Заявление об отмене / внесении изменений в действующие поручения на регулярный перевод)

• По Дату (включительно)

(если Вы точно знаете дату, когда Вы планируете закончить осуществление периодических переводов. В этом случае заявление на отмену услуги писать не надо).

ВАЖНО! Установление инструкции на регулярное перечисление денежных средств никак не ограничивает Вас от совершения отдельных дополнительных переводов в ООО «Русфинанс Банк»: например, через «Интернет-Банк» или через банкоматы ПАО РОСБАНК.

#### 4.4 Через кассы отделений Росбанка

Дополнительную информацию вы можете получить по телефону Контакт-центра ПАО «Росбанк»:

ТЕЛЕФОН СЛУЖБЫ КЛИЕНТСКОЙ ПОДДЕРЖКИ: +7 (495) 926-83-24 ИНФОРМАЦИОННЫЙ САЙТ БАНКА: http://psabank.ru/

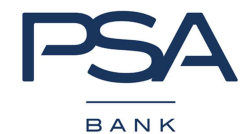

8-800-200-54-34 (звонок по России бесплатный), \*5434 (бесплатно с мобильных телефонов) или на сайте: www.rosbank.ru

Головной офис: 107078 Россия, Москва, ул. Маши Порываевой, д. 34, а/я 208

**5.** Салоны ЕВРОСЕТЬ – платежный сервис «Золотая Корона – Погашение Кредитов» (<u>www.credit-korona.ru</u>). При первом обращении Вам необходимо:

- Сообщить наименование банка ООО «БАНК ПСА ФИНАНС РУС». Можно также назвать ключевое слово 044585111
- Предоставить номер счета для погашения кредита (42301, открытый в ООО «Русфинанс Банк»),
- ФИО заемщика
- и номер мобильного телефона.

При последующих обращениях достаточно назвать номер мобильного телефона. Важно! Если сумма оплаты свыше 15 000 руб, потребуется Ваш паспорт для идентификации.

## 6. С помощью Системы электронных платежей CyberPlat® ("КиберПлат")

Взимается комиссия в зависимости от провайдера в размере от 15 до 60 руб. Срок зачисления платежей: В течение 1-ого рабочего дня, следующего за днем совершения платежа

## 7. Платеж по системе СОΝТАСТ

Оплатить кредит возможно в банках — участниках Системы СОΝТАСТ.

Комиссия за перевод составляет 1,0 % от суммы перевода (не менее 50 руб., но не более 150 руб.) Для более подробной консультации о размере комиссии и адресах пунктов приема платежа мы рекомендуем обратиться в платежную систему Контакт по телефону бесплатной горячей линии –

8 800 200 42 42 Срок зачисления платежей: Не более 2-х рабочих дней, не считая день перевода.

## 8. Платеж через терминалы Элекснет

Внести средства в счет погашения кредита можно, воспользовавшись терминалами Элекснет, а также с помощью Кошелька Элекснет. Для погашения кредита в терминале «Элекснет» предусмотрено специальное меню и инструкция по внесению наличных денежных средств.

Комиссия за перевод составляет 1,5% от суммы платежа, но не менее 50 руб.

Срок зачисления платежа: в течение 3-х рабочих дней, следующих за днем осуществления платежа.

#### 9. Платеж в почтовом отделении

Для совершения ежемесячного платежа вы можете обратиться в ближайшее почтовое отделение. Комиссия за перевод составляет 1,5% от суммы платежа, но не менее 40 руб. Срок зачисления платежа: от 3 до 7 рабочих дней с момента осуществления платежа.

#### Размер платежей, сроки оплаты:

Ежемесячный платеж по кредиту в сумме, указанной в кредитном договоре, Вам необходимо обеспечить на счете в срок не позднее последнего рабочего дня каждого месяца, поэтому в кассы других банков, отделения Почты, через Платежные системы и терминалы самообслуживания Вам рекомендовано вносить ежемесячные платежи в любой день месяца, но <u>не позднее 20 числа каждого месяца</u> (учитывайте время перевода). Операции, совершаемые в выходные и праздничные дни, считаются совершенными следующим рабочим днем.

Последний платеж необходимо внести не позднее даты окончания договора. Сумму последнего платежа уточните у сотрудника Банка по телефону Службы клиентской поддержки или в офисе.

Уважаемый клиент, Вы несете ответственность за несвоевременную оплату ежемесячных платежей. Штрафы начисляются от суммы просроченной задолженности за каждый день наличия просроченной задолженности.